| —, | 信息公告                        | 1 |
|----|-----------------------------|---|
|    | 1.发布公告                      | 1 |
|    | <ol> <li>2. 公告审核</li> </ol> | 2 |
|    | 3. 新增公告类型                   | 3 |

目录

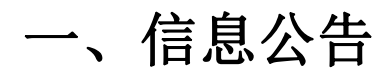

## 1.发布公告

| 🔶 数建科技        |                           | 广东中学                     | 🔍 n (d    | (約5) テーク        |
|---------------|---------------------------|--------------------------|-----------|-----------------|
| 【总控方】全寿命工程管理集 | 成协同总控平台 项目视窗 项目策划 项目监控 8  | M协同 成果文件 个人中心 我的任务 参与方管理 | <b>•</b>  | 2.577 —<br>我的权限 |
| 个人中心 我的任务 (   | <b>總公告</b> 新闻资讯 政策法规 技术支持 | ♦                        |           |                 |
| 业主方信息         | 信息类型:                     |                          | 点击按钮,发布公告 | 信息类型控制          |
| 总控方信息         | 全部 会议 汇报 培训               |                          |           |                 |
| 设计方信息         |                           |                          |           |                 |
| 造价方信息         | 全部标记为已读                   |                          | 等出        | 刷新 信息发布         |
| 招采方信息         | 标题                        | 阅读状态                     | 截止状态      | 发布日期            |
| 监理方信息         | 暂无数据                      |                          |           |                 |
| 项目总承包方信息      |                           |                          |           |                 |
| 供应商信息         |                           |                          |           |                 |
| 分包信息          |                           |                          |           |                 |
| 评审/审计信息       |                           |                          |           |                 |
| 咨询信息          |                           |                          |           |                 |
| 服务中心信息        |                           |                          |           |                 |
| 我的草稿箱         |                           |                          |           |                 |
|               |                           |                          |           |                 |
|               |                           |                          |           |                 |
|               |                           |                          |           |                 |
|               |                           |                          |           |                 |
|               |                           |                          |           |                 |
|               |                           |                          |           | -               |

操作:点击'信息发布'按钮;发布公告。

| •类型: 培训 >>                                                                                                    | *公告标题: 安全培训                                                                                                    | 16 |
|----------------------------------------------------------------------------------------------------|----------------------------------------------------------------------------------------------------|----|
| *会议时间: 2023-07-17 首                                                                                                 | <ul> <li>◆ か 子号 ・ 字件 ・ 行高 ・ 字间距 ・ 両離部 进 ・ △ B Z 旦 平 A<sup>2</sup> A<sup>2</sup> 文 ◎ 臣 吾 吾 昌 常規 ・ 三 三 H ○ ○ ○</li> <li>→ ○ ○ □ □ □ □ □ □ □ □ □ □ □ □ □ □ □ □ □</li></ul> |    |
| * 新天人页: 7 州致建信息科技有限公司 × 1、选择会议信息                                                                                    | 7月17日下午2点整开展安全培训。 4、输入标题和内容                                                                                                    |    |
| 新建:                                                                                                    |                                                                                                    |    |
| <sup>创建者:</sup> 2、选择公告截止日期<br>创建日期:                                                                                 |                                                                                                    |    |
| *截止日期: 2023-07-17 首                                                                                                 |                                                                                                    |    |
| 單核:                                                                                                    |                                                                                                    |    |
| 审核者:                                                                                                    |                                                                                                    |    |
| 审核日期:                                                                                                    |                                                                                                    |    |
| 3、可上传附件<br>11<br>12<br>12<br>12<br>12<br>12<br>12<br>12<br>15<br>15<br>15<br>15<br>15<br>15<br>15<br>15<br>15<br>15 |                                                                                                    |    |
| <b>₽</b> ₩ ¥                                                                                                    | +                                                                                                    |    |
|                                                                                                    | 发送 存幕稿 关闭                                                                                                    |    |
|                                                                                                    |                                                                                                    |    |
|                                                                                                    |                                                                                                    |    |
|                                                                                                    |                                                                                                    |    |

操作:填写公告标题、内容、公告类型、参与人员等信息-->点击'发送'按钮即发布公告 成功。

## 2.公告审核

| ·类型:   | · 班別 · · · · · · · · · · · · · · · · · · | *公告标题: 安全培训 46     |
|--------|------------------------------------------|--------------------|
| *会议时间: | 请选择日期 芭                                  | 7月17日下午2点整开展安全培训。  |
| *参会人员: | 请选择公司或人员                                 |                    |
| 新建:    |                                          |                    |
| 创建者:   | 数建科技-良                                   |                    |
| 创建日期:  | 2023-07-17                               |                    |
| *截止日期: | 2023-07-17                               |                    |
|        |                                          |                    |
| 軍核:    |                                          |                    |
| 审核者:   |                                          |                    |
| 审核日期:  |                                          |                    |
|        |                                          |                    |
| 附件:    |                                          |                    |
|        | 下載 イ                                     |                    |
|        |                                          |                    |
|        |                                          |                    |
|        |                                          | <b>审线通过 不通过</b> 关闭 |
|        |                                          |                    |
|        |                                          |                    |
|        |                                          |                    |

说明:只有总咨询方才能审核。 操作:点击'审核通过'或者'不通过'按钮即可。

## 3.新增公告类型

| 🔶 数建科技        |                            | 广东中学           |      | 良 (总控方)     日     日      日 |
|---------------|----------------------------|----------------|------|----------------------------------------------------------------------------------------------------|
| 【总拉方】全寿命工程管理集 |                            |                |      | ◀▶ < < < < < < < < < < < < < < < < < < <                                                                                                    |
| 个人中心 我的任务 (   | <b>信息公告</b> 新闻资讯 政策法规 技术支持 | 信息类型编辑 X       |      |                                                                                                    |
| 业主方信息         | 信息类型:                      | 新 培            |      | 信息类型控制                                                                                                    |
| 总控方信息 🔍       | 全部 会议 汇报 培训 漢练             |                |      |                                                                                                    |
| 设计方信息         |                            |                |      |                                                                                                    |
| 道价方信息         | 全部标记为已读                    |                |      | 导出 刷新 信息发布                                                                                                    |
| 招采方信息         | 标题                         | 演练 编辑 上移 下移 删除 | 截止状态 | 发布日期                                                                                                    |
| 监理方信息         | • [安全培训                    | B078-107       | 生效中  | 2023-07-17                                                                                                    |
| 项目总承包方信息      |                            |                |      |                                                                                                    |
| 供应商信息         |                            |                |      |                                                                                                    |
| 分包信息          |                            |                |      |                                                                                                    |
| 评审/审计信息       |                            |                |      |                                                                                                    |
| 咨询信息          |                            |                |      |                                                                                                    |
| 服务中心信息        |                            |                |      |                                                                                                    |
| 我的草稿箱         |                            |                |      |                                                                                                    |
|               |                            |                |      |                                                                                                    |
|               |                            |                |      | L                                                                                                    |
|               |                            |                |      |                                                                                                    |
|               |                            |                |      |                                                                                                    |
|               |                            |                |      |                                                                                                    |
|               |                            |                |      |                                                                                                    |

操作:点击'信息类型控制'按钮-->在打开的窗口中点击'新增'按钮,输入新的信息类型名称即可